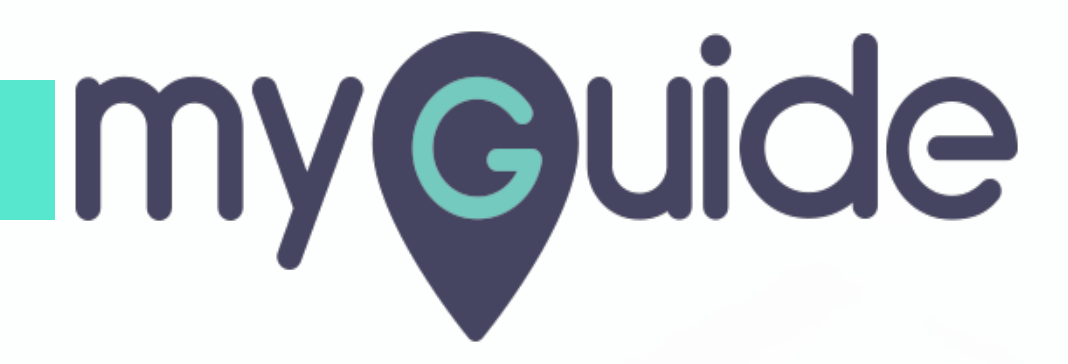

How to Enable or Disable Zoom in Video Settings

myguide.org

#### Click on four dots

| ¢                                                    |                       |
|------------------------------------------------------|-----------------------|
| Current Page All G                                   | uides Knowledge Cloud |
| $\leftarrow$ ( <b>Q</b> Search                       | + Folder              |
| Filters My Guides Publishe                           | d Guides              |
| All Guides $ angle$ Sample Folder $ angle$ Sample Su | b Folder              |
| Sample Sub Folder                                    | •                     |
| Sample Workflow Guide                                |                       |
| Sample Tooltip                                       | Click on four dots    |
|                                                      |                       |
|                                                      |                       |
|                                                      |                       |
| © MyGuide by EdCast   Privacy & Cookies              | Terms 😛               |
|                                                      |                       |

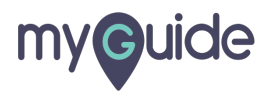

### Click on "Edit"

| ¢                         |                                                | ⊖ <b>Ⅲ</b> ≡    |               |  |
|---------------------------|------------------------------------------------|-----------------|---------------|--|
| Curre                     | nt Page All Guides                             | Knowledge Cloud |               |  |
| $\leftarrow (\mathbf{q})$ | Search                                         | + Folder        |               |  |
| Filters (                 | My Guides Published Guides                     |                 |               |  |
| All Guides                | angle Sample Folder $ angle$ Sample Sub Folder |                 |               |  |
|                           | imple Sub Folder                               | • =             |               |  |
|                           | ample Workflow Guide                           |                 | ick on "Edit" |  |
| : (?) s                   | ample Tooltip                                  | C Edit          | )             |  |
| + Guide                   |                                                | C Export to CSV |               |  |
|                           | -                                              | 🔓 Unlock        |               |  |
|                           |                                                | Publish         |               |  |
|                           |                                                | 🗋 Сору          |               |  |
|                           |                                                | 1 History       |               |  |
|                           |                                                |                 |               |  |
|                           |                                                |                 |               |  |
| © MyGuide I               | y EdCast   Privacy & Cookies   Terms           | <b>P</b>        |               |  |
|                           |                                                |                 |               |  |
|                           |                                                |                 |               |  |

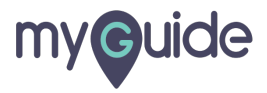

Inside Guide settings, click on "Video"

| Ģ                                                   |                 |                                 |
|-----------------------------------------------------|-----------------|---------------------------------|
| Current Page All Guides                             | Knowledge Cloud |                                 |
| Library                                             |                 |                                 |
| Do you want to translate the changes in other langu | ages?           |                                 |
| Advanced Settings                                   | ~               |                                 |
| Beacon                                              | ~               |                                 |
| Create Rules                                        | ~               |                                 |
| Narrator                                            | ~               | Inside Guide settings, click on |
| Video                                               | ~               | "Video"                         |
| Survey                                              | ~               |                                 |
| Push Notification                                   | ~               |                                 |
| Allow Downloads                                     | ~               |                                 |
| Segmentation                                        | ~               |                                 |
| Update Cancel                                       |                 |                                 |
| MyGuide by EdCast   Privacy & Cookies   Terms       | <del>.</del>    |                                 |
|                                                     |                 |                                 |

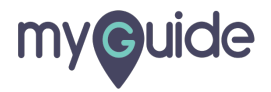

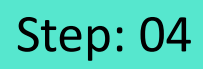

Select this checkbox to enable "Add Zoom"

| ¢                             |                                                                     | ≡                |  |
|-------------------------------|---------------------------------------------------------------------|------------------|--|
| Curren                        | t Page All Guides                                                   | Knowledge Cloud  |  |
| Video                         |                                                                     | ^                |  |
| Add slide<br>slide texts      | in the beginning and at the end of the vide<br>s or recorded voice. | o with preferred |  |
| Ado                           | I Trtle Slide                                                       |                  |  |
| Adc                           | I First and Last Slide                                              |                  |  |
| Add                           | Zoom                                                                |                  |  |
| Select this che<br>"Add Zoom" | ckbox to enable                                                     |                  |  |
| ©                             | , Juide                                                             |                  |  |
|                               | MyCales.Dig                                                         |                  |  |
|                               | Computer                                                            |                  |  |
|                               | Update Cancel                                                       |                  |  |
| © MyGuide by                  | EdCast   Privacy & Cookies   Terms                                  | <b>e</b>         |  |
|                               |                                                                     |                  |  |

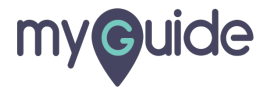

Select "Fast" or you can also keep it in "Slow" mode which is the default mode

|      | Current Page All Guides                                                  | Knowledge Cloud                           |             |  |
|------|--------------------------------------------------------------------------|-------------------------------------------|-------------|--|
| Vid  | 20                                                                       | ^                                         |             |  |
| Ac   | d slide in the beginning and at the end o<br>de texts or recorded voice. | of the video with preferred               |             |  |
|      | Add Title Slide                                                          |                                           |             |  |
|      | Add First and Last Slide     Add Video Subtitles                         | Select "Fast" or you                      | can also    |  |
|      | Add Zoom Slow Fast                                                       | keep it in "Slow" mod<br>the default mode | de which is |  |
|      | First slide (1280 x 720) px                                              | ¢                                         |             |  |
|      |                                                                          |                                           |             |  |
|      | Computer                                                                 | ibrary                                    |             |  |
|      | Update                                                                   | Cancel                                    |             |  |
| © My | Suide by EdCast   Privacy & Cookies   Terms                              |                                           |             |  |
|      |                                                                          |                                           |             |  |

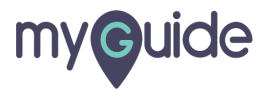

Click on "Update"

| <b>©</b>                                                                             |                  |
|--------------------------------------------------------------------------------------|------------------|
| Current Page All Guides                                                              | Knowledge Cloud  |
| Video                                                                                | ^                |
| Add slide in the beginning and at the end of the vide slide texts or recorded voice. | o with preferred |
| ☑ Add Title Slide                                                                    |                  |
| Add First and Last Slide                                                             |                  |
| Add Video Subtitles                                                                  |                  |
| Add Zoom Slow Stat                                                                   |                  |
| First slide (1280 x 720) px                                                          |                  |
|                                                                                      |                  |
|                                                                                      |                  |
| myœuide                                                                              |                  |
| 1000.00                                                                              |                  |
| Click on "Update"                                                                    |                  |
| · · · · · · · · · · · · · · · · · · ·                                                |                  |
|                                                                                      |                  |
| Update Cancel                                                                        |                  |
| © MyGuide by E4Cast   Prysey & Cookies   Terms                                       | <b>—</b>         |
| e informe of endow ( ) much a coorded ( ) cards                                      | <b>V</b>         |
|                                                                                      |                  |

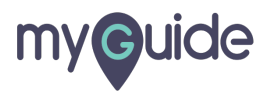

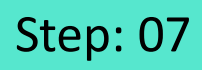

#### Click on "Publish" icon

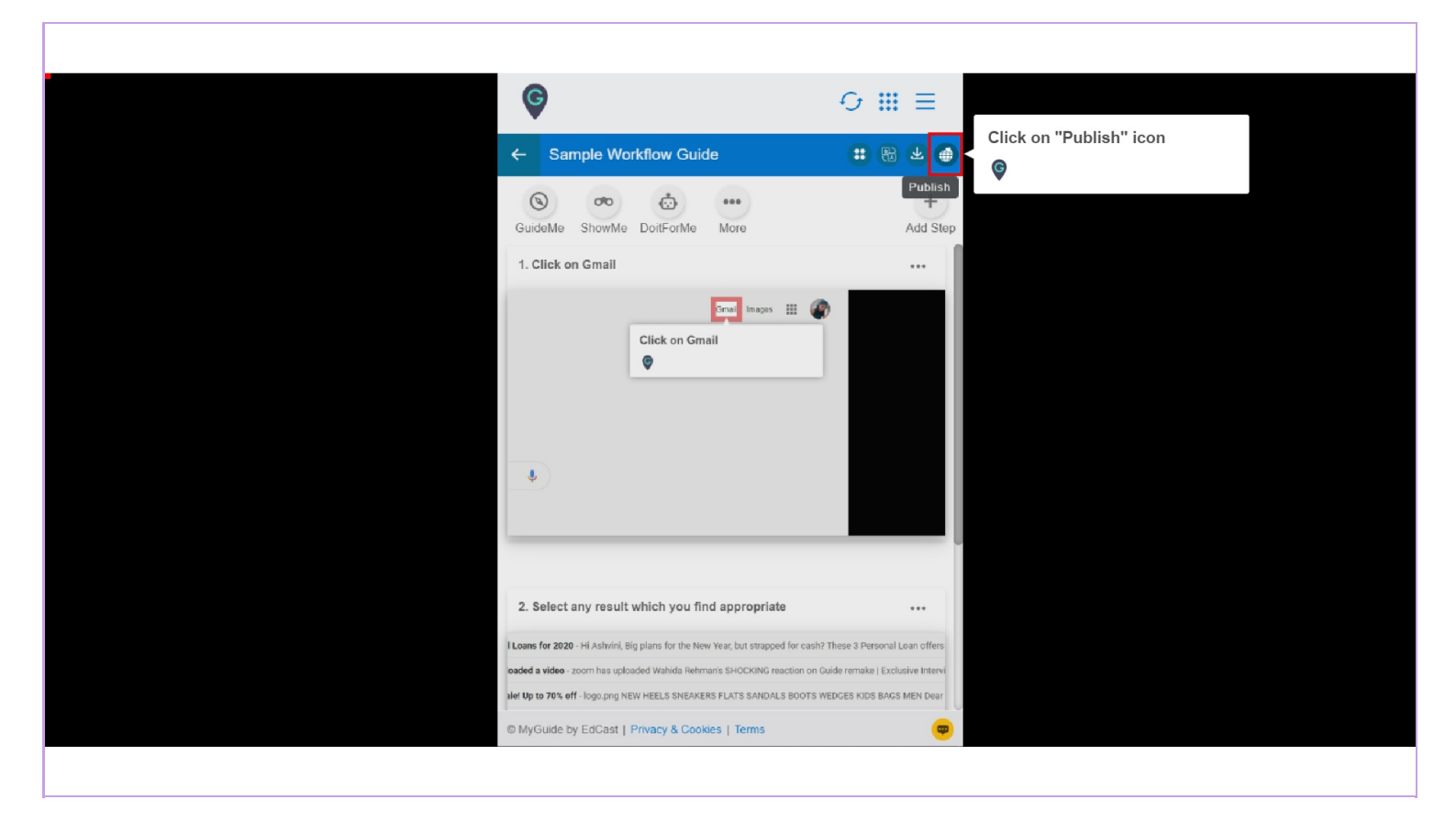

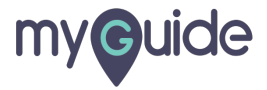

The Guide is published, click on "Ok" so that the changes can reflect

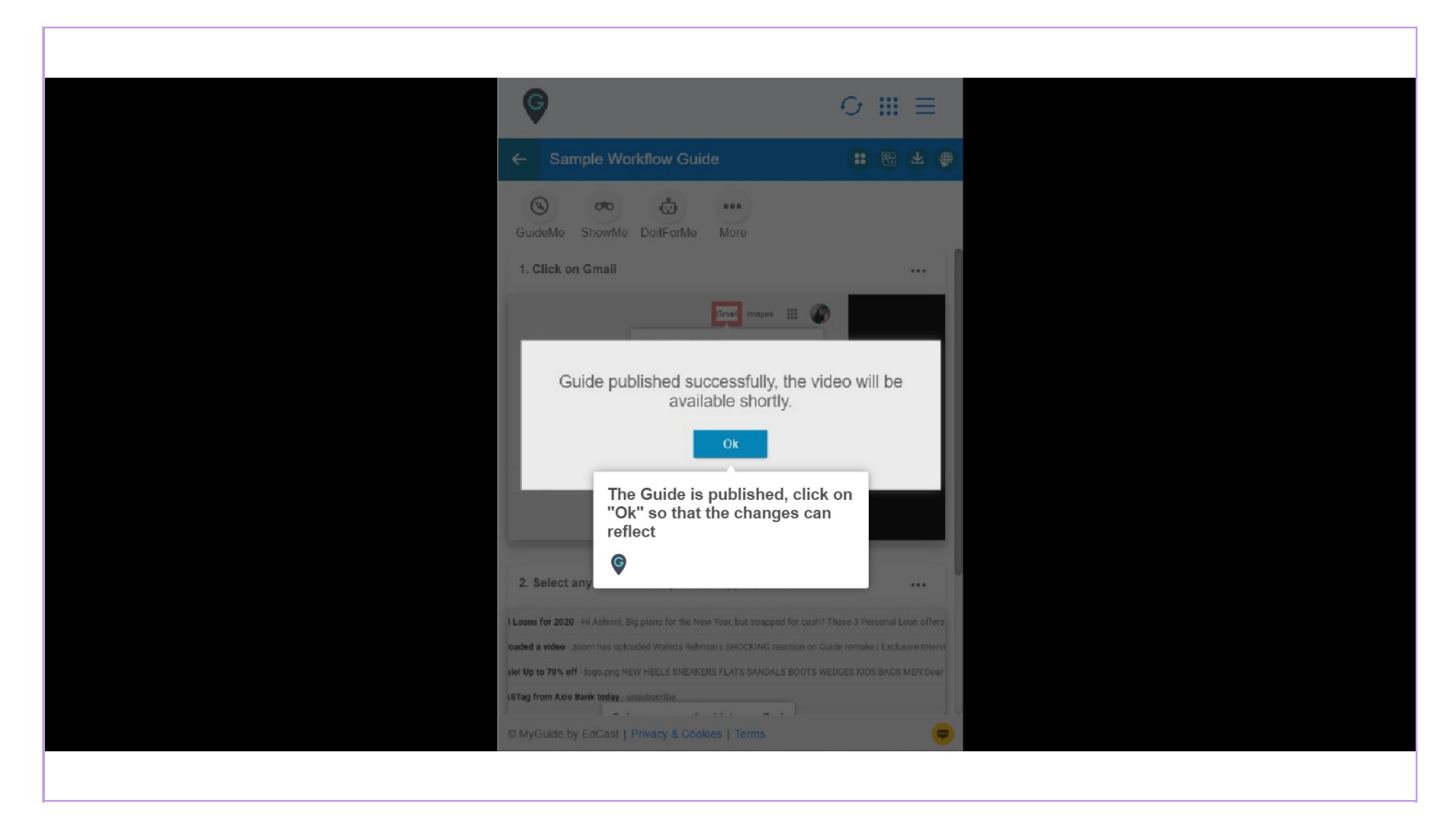

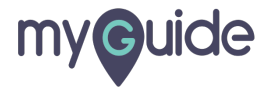

## Published Guide will have all the settings updated!

| Image: Constraint of the set of the set of th | 88 ★ ●               |  |
|----------------------------------------------------------------------------------------------------|----------------------|--|
| GuideMe ShowMe DoitForMe More                                                                                                    |                      |  |
| 1. Click on Gmail                                                                                                    |                      |  |
| 2. Select any result which you find appropriate                                                                                                    |                      |  |
| Loans for 2020 - Hi Ashvini, Big plans for the New Year, but strapped for cash? These 3 F                                                                                                    | Personal Loan offers |  |
| oaded a video - zoom has uploaded Wahida Rehman's SHOCKING reaction on Guide remake   Exclusive Intervi                                                                                                    |                      |  |
| STag from Adis Bank today - unsubscribe                                                                                                    | US BAUS MEN URIF     |  |
| © MyGuide by EdCast   Privacy & Cookies   Terms                                                                                                    | ( <b>•</b> )         |  |
|                                                                                                    |                      |  |

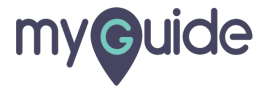

# **Thank You!**

myguide.org

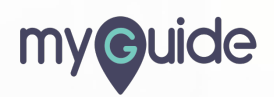